## Instruções para ver o boletim de notas de seu(a) filho(a) no Aspen X2

 Faça o Login no Portal do Aspen X2 usando este link <u>https://ma-framingham.myfollett.com</u> ou por melo do <u>Website do Distrito (veja a imagem) www.framingham.k12.ma.us</u> e clique no ícone do SIS (Aspen X2):

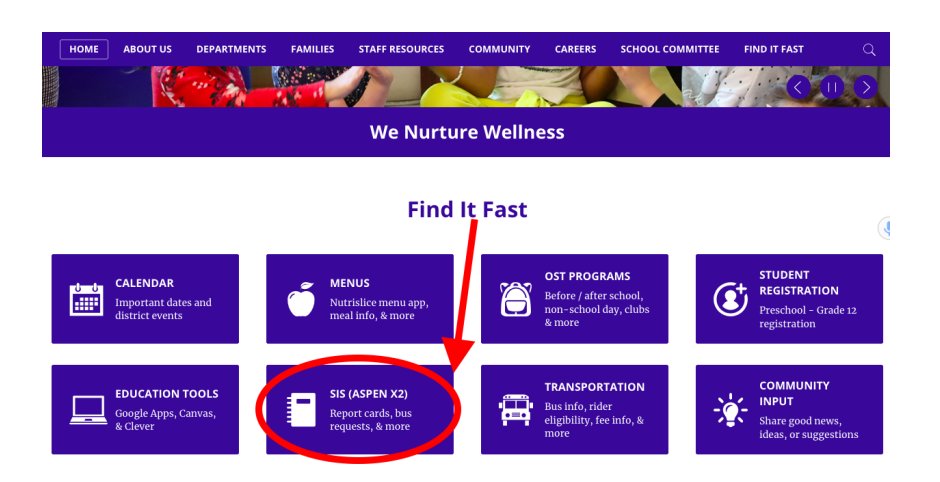

2. O nome de usuário para fazer o login é a ID de seis dígitos do aluno (LASID) e sua senha predefinida.

Se isto for seu primeiro login, a sua senha inicial é a data de aniversário do(a) aluno(a) no formato Ano/Mês/Dia (exemplo 20120618). Se você já acessou o portal do Aspen anteriormente, você deve usar sua senha <u>existente</u>.

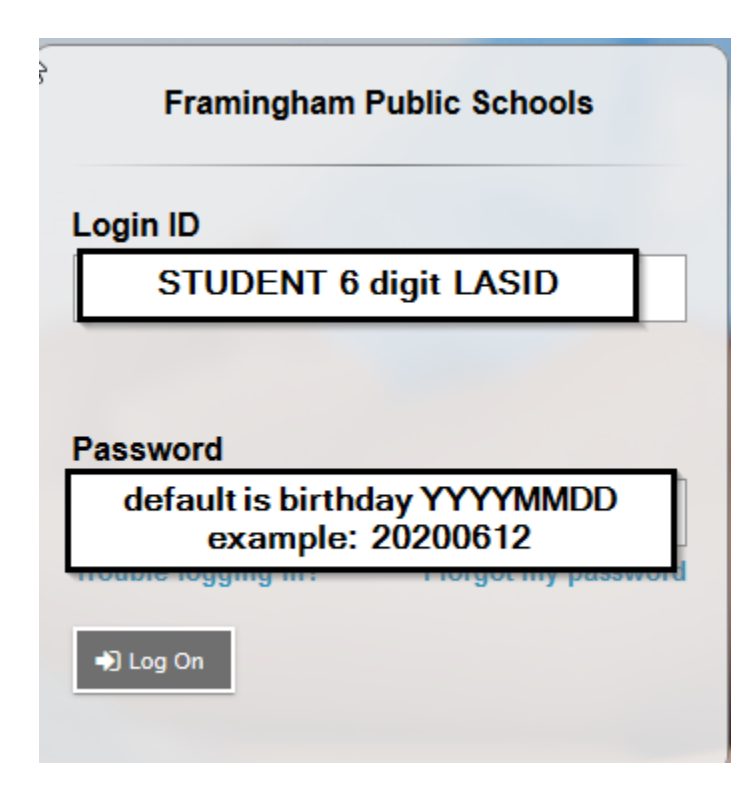

3. Quando você tiver feito o login com sucesso, você vai ver a página inicial. Nesta página você vai poder acessar seu boletim de notas. Isto está localizado do lado direito da sua tela sob *Published Reports* (Relatórios Publicados).

|                                                          | <u>`</u>                                                                                                    |           |       | , |      |                   |                                            |                                                                                     |                |
|----------------------------------------------------------|----------------------------------------------------------------------------------------------------|-----------|-------|---|------|-------------------|--------------------------------------------|-------------------------------------------------------------------------------------|----------------|
| Framingham Public Schools 2019-2020     Fake, Fake NMN ▼ |                                                                                                    |           |       |   |      |                   |                                            |                                                                                     |                |
| Pages                                                    | My Info                                                                                                    | Academics | Quest |   |      |                   |                                            |                                                                                     |                |
| Home<br>Page<br>Directory                                | Announcements  DO NOT change the Primary Email in your account. Changing the email will cause <i>ERRORS</i> in the account and you will not be able to reset the password or access Canvas. If you have any questions, please call (508)782-5928.  Set your account security preferences to enable the password reset function. Click HERE for instructions on how to setup your account to enable this feature. |           |       |   |      |                   |                                            |                                                                                     |                |
|                                                          | School Li                                                                                                    | nks       |       |   | Edit | Tasks             |                                            |                                                                                     | Edit           |
|                                                          | Web Site                                                                                                    | S         |       |   | Edit | Open Tasks v      | Workflow                                   | Task                                                                                | + Initiate     |
|                                                          |                                                                                                    |           |       |   |      | 4/27/2020 9:43 AM | Transportation Request - Next Year         | Complete Form                                                                       | Fake, Fake NMN |
|                                                          |                                                                                                    |           |       |   |      |                   |                                            |                                                                                     |                |
| Your report card<br>can be found here.<br>Click to view. |                                                                                                    |           |       |   |      |                   | DateUploa<br>chool) פּ אפּ פֿוּפֿוּלעטע פּ | Noaded Creator Description<br>20 8 26 AMArms, Marcy SReport card for Fake, Fake NMN |                |

- 4. Entre em contato com o Helpdesk do Aspen X2 se você tiver dúvidas ou problemas para reconfigurar sua senha. Se você estiver enviando um e-mail, inclua o Nome do Aluno e/ou LASID. Você pode:
  - E-mail: Helpdesk@framingham.k12.ma.us, ou
  - Telefonar para 508-782-6928, de segunda à sexta (8:30 às 15:00)

Translations are provided by FPS. Translators are not responsible for the content of the document. -ARMO – 06/17/2020-PORTUGUESE